# ISTRUZIONI PER RINNOVO ISCRIZIONI A.A. 2021/2022 Corsi Accademici – Giovani Talenti - Corsi Singoli

**PRIMA DI PROCEDERE CONSULTATE IL REGOLAMENTO TASSE AL SEGUENTE LINK** https://conservatoriocomo.it/wp-content/uploads/2021/05/regolamento-tasse-e-contributi.pdf

Non effettuare pagamenti sui vecchi conti correnti ma solo tramite modalità Pago Pa

In caso di ISEE inferiore a 30000 euro allegare la certificazione nella sezione fascicolo allievo e aggiornare il valore nella sezione anagrafica alla voce importo ISEE prima di inserire la nuova tassa (solo Corsi Accademici)

(aggiornare sempre la pagina)

Modulo Marca da bollo

https://conservatoriocomo.it/wp-content/uploads/2019/05/autocertificazione-bollo.pdf

# PER AVERE LA CERTEZZA CHE LA DOMANDA DI RINNOVO VADA A BUON FINE SEGUITE TUTTI I PUNTI INDICATI NELLE SEGUENTI ISTRUZIONI

1. Collegarsi al sito

https://servizi12.isidata.net/SSdidatticheCO/MainGenerale.aspx?Ing=it-IT&IPS=https://servizi12.isidata.net e selezionare la voce 4

|                                                         |                                                                                                    | A 140                                           | 100 march 1                   |
|---------------------------------------------------------|----------------------------------------------------------------------------------------------------|-------------------------------------------------|-------------------------------|
| File Modifica Visualizza Prefe                          | iti Strumenti ?                                                                                                 |                                                 |                               |
| 🖕 🔁 Siti suggeriti 👻 🧃 ALTA FC                          | RMAZIONE PERS                                                                                                   | 🚵 🔹 📾 👻 🖶 🗣 Pa                                  | igina 🔻 Sicurezza 👻 Strumenti |
| SERVIZI ISIDATA                                         | Data odiema: 25/05/2017 09:03:37                                                                                | 2 6 - 1 6 - 2 - 2 - 2 - 2 - 2 - 2 - 2 - 2 - 2 - | Assistenza tecnica pr         |
| # MENU PRINCIPALE -                                     | Servizi per gli Studenti degli Istituti di Alta Cultura - CONSERVATORI                                          |                                                 | Afterne                       |
|                                                         |                                                                                                    |                                                 |                               |
| 2. Modifica domanda di AMMI                             | INTROLINE<br>SSIDNE                                                                                             |                                                 | He                            |
| 3. Gestione richiesta di imma                           | ricolazione (iscrizione al 1º anno - ABILITATO dopo esito positivo esame di ammissione)                         |                                                 | He                            |
| 4. Gestione dati degli allievi g                        | ià immatricolati (ovvero già allievi dell'Istituto)                                                             |                                                 | He                            |
| 5. Inserimento domanda per i                            | Privatisti                                                                                                    |                                                 | He                            |
| 6. Modifica domanda per i Pri                           | vatisti                                                                                                    |                                                 | He                            |
| 7. Inserimento nuovi esami (l                           | Privatisti GIA' IMMATRICOLATI)                                                                                  |                                                 |                               |
| 8. Comunicati                                           |                                                                                                    |                                                 | He                            |
| 0. Esci                                                 |                                                                                                    |                                                 |                               |
| Si consiglia di leggere atte<br>manuale in formato DOC. | ntamente il manuale relativo al funzionamento del sito "Servizi per gli Studenti". Cliccare sull'icona a destra | a per scaricare il                              | Help                          |
| Il Sito è utilizzabile solo m                           | ediante i Browser Explorer, Firefox, Chrome                                                                     | Optimized for Optimie                           | rt für Ottimizzato per 💋 🍯    |
|                                                         |                                                                                                    |                                                 |                               |

#### Scegliete nel menù a tendina COMO

|                              | Annual Ann                                                                                                    |                                                      |
|------------------------------|----------------------------------------------------------------------------------------------------|------------------------------------------------------|
| https://www.servizi          | isidata.net/SSdidatticheCO/Allievi/LoginAllievi.aspx                                                                                                    |                                                      |
| Ello Madifico Viscolino Defe |                                                                                                    | A SHE                                                |
| A Siti suggeriti 🛪 🗿 ALTA F  | NEWAZIONE DERS                                                                                                    | 🦄 🛪 🖾 🛪 🖂 🚔 🛪 Panina 🛪 Sicurezza 🛪 Strumenti 🛪 👰 🛪 🎽 |
| SERVIZI ISIDATA              | Data odiema: 25/05/2017 09:04:32<br>SERVIZI PER GLI STUDENTI                                                                                                    | Assistenza tecnica per il sito                       |
|                              | ACCESSO AI DATI DEGLI ALLIEVI DELLE ISTITUZIONI<br>Conservatorio<br>Colice<br>Password<br>Accedi<br>Password di accesso smarrita:<br>Seleziona il Conservatorio che frequenti e inserisci l'email usata per l'immi<br>Email:<br>Richiedi | atricelazione                                        |
|                              |                                                                                                    | ₹,90% -                                              |
| 🚳 🖸 🙆 🚺                      | 🤰 📓 😓 🔛 🔟                                                                                                    | Si 😌 💆 📴 🔮 🖿 🏄 🖬 🤹 🗟 🧏 🔞 < 📭 🐠 🛱 09:05<br>25/05/2017 |

Se non ne siete già in possesso, per recuperare codice e password inserire l'indirizzo email salvato in ISIDATA durante la fase di immatricolazione (prima iscrizione)

2. Una volta loggati selezionate il punto 1

| https://www.com/izi                                       |                                                                                                    |                                |                                   |
|-----------------------------------------------------------|----------------------------------------------------------------------------------------------------|--------------------------------|-----------------------------------|
| aups://www.servizi                                        | i. <b>isidata.net</b> /SSdidatticheCO/Allievi/MainMenu.aspx                                                                                                    |                                | ●→ ▲● 合 ☆ 領                       |
| 🥃 SERVIZI ISIDATA SERVIZI ISI 🗵                           | IN CALMAN & C. MICH. M. S. S                                                                                                    | A 316                          | - Million 1                       |
| File Modifica Visualizza Prefe                            | enti Strumenti ?                                                                                                    |                                |                                   |
| 📸 🧕 Siti suggeriti 🔻 🛃 ALTA Fi                            | ORMAZIONE PERS                                                                                                    | 😭 💌 🔂 👻 🖾 🗰 🔻 Pagi             | ina • Sicurezza • Strumenti • 🕖 • |
|                                                           |                                                                                                    | 20-5352                        | A B B B                           |
|                                                           | Data odierna: 25/05/2017 09:15:36                                                                                                    | 24/**                          | Assistenza tecnica per il sito    |
| SERVIZI ISIDATA                                           | Benvenuto - PINCO PALLO<br>CONSERVATORIO DI COMO - Servizi per gli Studenti - Release 2017,05006                                                                                                    |                                |                                   |
| <b>= MENU PRINCIPA</b>                                    | LE ALLIEVI IMMATRICOLATI                                                                                                    |                                | Logout 😹                          |
| Si rammenta, per quanto rigu<br>1. Gestione Dati principa | uarda gli utenti con browser Safari Mobile, che il primo tap sulle icone apre l'eventuale tooltip informativo e il secondo<br>ale                                                                                                    | esegue la procedura richiesta. | Help (1)                          |
| 2. Biblioteca Istituto                                    |                                                                                                    |                                |                                   |
| 3. Cambio password                                        | N                                                                                                    |                                | Help 🕔                            |
|                                                           |                                                                                                    |                                |                                   |
| 4. Impegni lezioni e pes                                  | enze già effe <b>nte de la constante de la constante de</b> |                                |                                   |
| 4. Impegni lezioni e pes<br>5. Comunicati                 | enze glå eff                                                                                                    | adarlio)                       | Help 🚯                            |
| 4. Impegni lezioni e pes<br>5. Comunicati                 | enze già eff                                                                                                    | adenios                        | Help (1)                          |
| 4. Impegni lezioni e pes<br>5. Comunicati                 | enze già eff                                                                                                    | aliato)                        | Help (j)                          |
| 4. Impegni lezioni e pes<br>5. Comunicati                 | enze già eff                                                                                                    | diolog                         | Help 🕖                            |
| 4. Impegni lezioni e pes<br>5. Comunicati                 | enze già eff                                                                                                    | dialot (                       | Help 🖗                            |
| 4. Impegni lezioni e pes<br>5. Comunicati                 | enze già eff                                                                                                    | disto;                         | Help I V                          |
| 4. Impegni lezioni e pes<br>5. Comunicati                 | enze già eff                                                                                                    | disto;                         | Нер Ф                             |
| 4. Impegni lezioni e pes<br>5. Comunicati                 | enze già eff                                                                                                    | uli entro e                    | Нер                               |
| 4. Impegni lezioni e pes<br>5. Comunicati                 | enze già eff                                                                                                    | uditatios                      | нер 🕅                             |
| 4. Impegni lezioni e pes<br>5. Comunicati                 | enze già eff                                                                                                    | uditatios                      | Help 🖗                            |
| 4. Impegni lezioni e pes<br>5. Comunicati                 | enze già eff                                                                                                    | ulitatios                      | Help 🕅                            |
| 4. Impegni lezioni e pes<br>5. Comunicati                 | enze già eff                                                                                                    | uditatios                      |                                   |
| 4. Impegni lezioni e pes<br>5. Comunicati                 | enze già eff                                                                                                    | ulitatios                      | Help ∳<br>€<br>\$0% ►             |

3. Selezionate la maschera Gestione Esami

e alla richiesta di conferma (fig. 3.1) dare l'ok ed apparirà una nuova riga per l'a.a. 2021/2022

(fig. 3.2)

| 🔇 SERVIZI ISIDATA - Servizi per gli s 🗙 🕂                                                                                                    |                                                                                           | o – o ×                            |
|----------------------------------------------------------------------------------------------------|-------------------------------------------------------------------------------------------|------------------------------------|
| ← → C ☆ 🌢 servizi12.isidata.net/SSDidatticheCO/Allievi/Esami_breve.aspx?utl=1                                                                                                    |                                                                                           | 🖈 💿 🗛 i                            |
| SERVIZI PER GLI STUDENTI - Data odierna: 22/06/2021 12:00:                                                                                                    | 0:27                                                                                      | ANG ANG ZINGS                      |
| Gestione Dati principale                                                                                                    |                                                                                           |                                    |
| Gestione Esami ) Gestione Tasse Fascicolo Allievo St                                                                                                    | Stampe Privacy                                                                            |                                    |
| <ul> <li>In grigio le richieste di <u>nuovi esami sostenuti</u></li> <li>Clicca per inserire un nuovo esame sostenuto</li> <li>In celeste le richieste per <u>1</u></li> <li>Clicca per inserire un nu</li> <li>Iscrivi corso princ. per il</li> <li>Iscrivi corso princ. per il</li> </ul> | nuovi corsi<br>uovo corso<br>l'A.A. corrente<br>il nuovo A.A.                             | ]                                  |
| A<br>XI Ordinamento griglia: A.A. decr., Anno decr., Corso 🔍   💺 Metti in primo piano nuovi ni sost.                                                                                                    | ය Stampa domande di iscrizione ai corsi   ය Stan<br><u>, e nuovi corsi</u>   Help voti: ♥ | apa domanda di prenotazioni esami  |
| Operazioni Anno Anno Anno Ripet. Scuola\Corso                                                                                                    | Area Cre dret frequent Docente/Ins.Prep. Voto Esame progr tate                            | Voto Data Nº<br>Laurea esame Comm. |
| 2020/2021 1 ARPA CORSO PREPARATORIO                                                                                                    | 0 0 GATTONI ESTER                                                                         |                                    |
| 3                                                                                                    |                                                                                           | *                                  |
|                                                                                                    |                                                                                           |                                    |
| 🔳 🔎 O H 💽 👩 🚍 💀 🖬 🖬 🖬                                                                                                    | e                                                                                         | t:00 € 12:00 € 12:00 € 12:00       |

Comparirà il vostro corso Triennio/Biennio/Giovani Talenti

### Fig.3.1

| SERVIZI ISIDATA - Servizi per gli : × +                                                                                                    |                                                                                                    |                                                                                                    | • - • ×                                                                |
|----------------------------------------------------------------------------------------------------|----------------------------------------------------------------------------------------------------|----------------------------------------------------------------------------------------------------|------------------------------------------------------------------------|
| $\leftarrow$ $\rightarrow$ C $\triangle$ servizi12.isidata.net/SSDidatticheCO/Allievi/Esami_breve.aspx                                                                       | xx?utl=1                                                                                                    |                                                                                                    | 🖈 📀 🗛 ggiorna 🔅                                                        |
| Gestione Dati principale Gestione Tasse Fascic                                                                                                    | rizi12.isidata.net dice<br>ro di inserire la reiscrizione del corso principale (indirizzo/laurea)<br>il nuovo A.A.?2021/2022?<br>OK Annulla                                                                                                    |                                                                                                    | *<br>************************************                              |
| <ul> <li>In grigio le richieste di <u>nuovi esami sostenuti</u></li> <li>Clicca per inserire un nuovo esame sostenuto</li> <li>Iscrivi cors</li> <li>Iscrivi cors</li> </ul> | richieste per <u>nuovi corsi</u><br>inserire un nuovo corso<br>rso princ, per l'A.A. corrente<br>rso princ, per il nuovo A.A.                                                                                                    | ni <u>già registrati</u> dal Conservatorio<br>gistrato puoi effettuare una:<br>Richiesta di<br>modifiche |                                                                        |
| ۲<br>ج Ordinamento griglia: [A.A. decr., Anno decr., Corso ) ] الله Metti in primo piano nuov<br>Operazioni Anno Anno Anno Princ. Ripet. Scuola\Corso                        | <ul> <li>Muovo corso</li> <li>If ettua una richiesta di inserimento per un nuovo<br/>corso.</li> <li>Il nuovo corso farà riferimento all'A.A. corrente, al<br/>nuovo A.A. (Rinnovo nuovo A.A. o prima<br/>riccione=Immatricolazione) o ad un altro A.A.<br/>desiderato.</li> <li>Potrete scegliere l'A.A. di riferimento nella finestra di<br/>inserimento.</li> <li>Tale richiesta sarà letta e l'esame registrato, e sarà<br/>quindi poi tra le righe verdi della griglia in basso.</li> </ul> | Stampa domande di iscrizione ai corsi   🖨 Stamp<br>Ore<br>Ifrequen<br>Tate                               | va domanda di prenotazioni esami<br>Voto Data Nº<br>Laurea esame Comm. |
| ARPA CORSO PREPARATORIO                                                                                                    | 0 0                                                                                                    | GATTONI ESTER                                                                                            |                                                                        |
| ٩                                                                                                    |                                                                                                    |                                                                                                    | v<br>•                                                                 |
| # 2 0 H C 9 H 1 1 1 1 1 1 1 1 1 1 1 1 1 1 1 1 1 1                                                                                                    |                                                                                                    | •                                                                                                    | t2:01<br>₩ II:01<br>22/06/2021                                         |

## Fig. 3.2

| SERVIZI ISIDATA - Servizi per gli s 🗙 🕂                                                                                                    |                                                               |                                                    |                                 |                                                           |                                                                                              |               |                    | 0             | -          | o ×      |
|----------------------------------------------------------------------------------------------------|---------------------------------------------------------------|----------------------------------------------------|---------------------------------|-----------------------------------------------------------|----------------------------------------------------------------------------------------------|---------------|--------------------|---------------|------------|----------|
| $\leftrightarrow$ $\rightarrow$ C $\triangle$ servizi12.isidata.net/SSDidatticheCO/Allievi/Esami_breve.aspx?utl=1                                                                                                    |                                                               |                                                    |                                 |                                                           |                                                                                              |               |                    | ☆             | <b>S</b> ( | Aggiorna |
| SERVIZI PER GLI STUDENTI - Data odierna: 22/06/2021 12:01                                                                                                    | :30                                                           | _                                                  |                                 | _                                                         | _                                                                                            |               | ~ 2 <sup>5</sup> / | -588 Z        |            | , Z. B   |
| Gestione Dati principale                                                                                                    |                                                               |                                                    |                                 |                                                           |                                                                                              |               |                    |               |            |          |
| Anagrafica Gestione Esami J Gestione Tasse Fascicolo Allievo S                                                                                                    | tampe Priv                                                    | vacy                                               |                                 |                                                           |                                                                                              |               |                    |               |            |          |
| <ul> <li>In grigio le richieste di <u>nuovi esami sostenuti</u></li> <li>Clicca per inserire un nuovo esame sostenuto</li> <li>Clicca per inserire un nuovo esame sostenuto</li> <li>Iscrivi corso princ. per i</li> </ul>                                                                                                    | nuovi corsi<br>uovo corso<br>l'A.A. corrente<br>il nuovo A.A. | In verde gli<br>er un esame<br>Prenotazio<br>esame | esami<br>già reg<br>one         | <u>già regis</u><br>istrato p<br><mark>Ricl</mark><br>mod | <u>strati</u> dal Conservatoric<br>uoi effettuare una:<br><mark>niesta di<br/>lifiche</mark> | ,             |                    |               |            |          |
| 4                                                                                                    |                                                               |                                                    | 🖨 SI                            | ampa don                                                  | nande di iscrizione ai corsi                                                                 | l 🖨 Stam      | na doman           | da di pre     | notazio    | ni esami |
| 🕅 Ordinamento griglia: [A.A. decr., Anno decr., Corso 🤍 ] 💺 Metti in primo piano nuovi esami sost.                                                                                                    | <u>e nuovi corsi</u>   Help voti: 🕻                           | 2                                                  | Oro                             | 0.50                                                      |                                                                                              |               |                    |               |            |          |
| Image: Anno decr., Corso       Image: Anno decr., Corso       Image: Anno decr., Corso         Operazioni       Anno Anno Anno Princ.       Ripet.       Scuola\Corso                                                                                                    | <u>e nuovi corsi</u>   Help voti:<br>Area                     | Cre<br>diti                                        | Ore<br>freq.<br>progr           | Ore<br>frequen<br>tate                                    | Docente/Ins.Prep.                                                                            | Voto<br>Esame | Voto<br>Laurea     | Data<br>esame | N°<br>Comm | * .      |
| Image: Anno decr., Anno decr., Corso       Image: Anno decr., Corso         Image: Anno decr., Corso       Image: Anno decr., Corso         Image: Anno decr., Corso       Image: Anno decr., Corso         Image: Anno decr., Corso       Image: Anno decr., Corso         Image: Anno decr., Corso       Image: Anno decr., Corso         Image: Anno decr., Corso       Image: Anno decr., Corso         Image: Anno decr., Corso       Anno decr., Corso         Image: Anno decr., Corso       Anno decr., Corso         Image: Anno decorso                                                                                                    | <u>e nuovi corsi</u>   Help voti:                             | Cre<br>diti<br>0                                   | Ore<br>freq.<br>progr<br>0      | Ore<br>frequen<br>tate<br>0                               | Docente/Ins.Prep.<br>GATTONI ESTER                                                           | Voto<br>Esame | Voto<br>Laurea     | Data<br>esame | Nº<br>Comn |          |
| Image: Anno orginal interview of the second second seco | <u>e nuovi corsi</u>   Help voti:                             | Cre<br>diti<br>0<br>0                              | Ore<br>freq.<br>progr<br>0<br>0 | Ore<br>frequen<br>tate<br>0                               | Docente/Ins.Prep.<br>GATTONI ESTER<br>GATTONI ESTER                                          | Voto<br>Esame | Voto<br>Laurea     | Data<br>esame | Nº<br>Comn |          |
| Image: Anno orginal sector of the sector of the sector  | e nuovi corsi   Help voti:                                    | Cre<br>diti<br>0<br>0                              | Ore<br>freq.<br>progr<br>0<br>0 | Ore<br>frequen<br>tate<br>0                               | Docente/Ins.Prep.                                                                            | Voto<br>Esame | Voto<br>Laurea     | Data<br>esame | N°<br>Comn | *        |
| Image: Anno orginal sector of the sector of the sector  | e nuovi corsi   Help voti:                                    | Cre<br>diti<br>0                                   | Ore<br>freq.<br>progr<br>0<br>0 | Ore<br>frequen<br>tate                                    | Docente/Ins.Prep.                                                                            | Voto<br>Esame | Voto<br>Laurea     | Data<br>esame | N°<br>Comm |          |
| Image: Anno orginal contract of the second contract of the second contract of the s | e nuovi corsi   Help voti:                                    | Cre<br>diti<br>0<br>0                              | Ore<br>freq.<br>progr<br>0      | Ore<br>frequen<br>tate                                    | Docente/Ins.Prep.<br>GATTONI ESTER<br>GATTONI ESTER                                          | Voto<br>Esame | Voto<br>Laurea     | Data<br>esame | Nº Comm    |          |

4. A questo punto passate alla maschera <u>Gestione Tasse</u> e cliccate <u>Clicca per inserire una nuova tassa</u>

| SERVIZI ISIDATA - Servizi per gli s × +                                                                                                    | o – o ×        |
|----------------------------------------------------------------------------------------------------|----------------|
| ← → C △ (  servizi12.isidata.net/SSDidatticheCO/Allievi/Tasse/Tasse.aspx                                                                                           | 😭 🔕 🔒          |
| SERVIZI PER GLI STUDENTI - Data odierna: 22/06/2021 12:03:13                                                                                                    | ALIE ZUSE ZUSE |
| Gestione Dati principale                                                                                                    |                |
| Anagrafica Gestione Tasse Fascicolo Allievo Stampe Privacy                                                                                                    |                |
| Gestione tasse per MAV\IUV(PagoPA)<br>SELEZIONE TASSE PER<br>MAV\IUV(PagoPA)<br>Guesta icona indica che puoi fare richiesta di<br>modifica di una tassa registrata | *<br>*         |
| al portale esterno per pagare i bollettini generati                                                                                                    |                |
|                                                                                                    |                |
| 4                                                                                                    | *<br>}         |
| キシロ 日 C 「 「 C 」 「 C 」 C 」 C 」 C 」 C 」 C 」 C 」                                                                                                    |                |

5. Nella nuova finestra inserite il nuovo A.A: 2021/2022 poi nel menù a tendina <u>TIPO DI TASSA</u> selezionate la voce Marca da Bollo indicate la data del versamento effettuato fig. 5.1 allegare la scansione del pagamento della tassa di frequenza effettuato figg. 5.2, 5.3, 5.4.

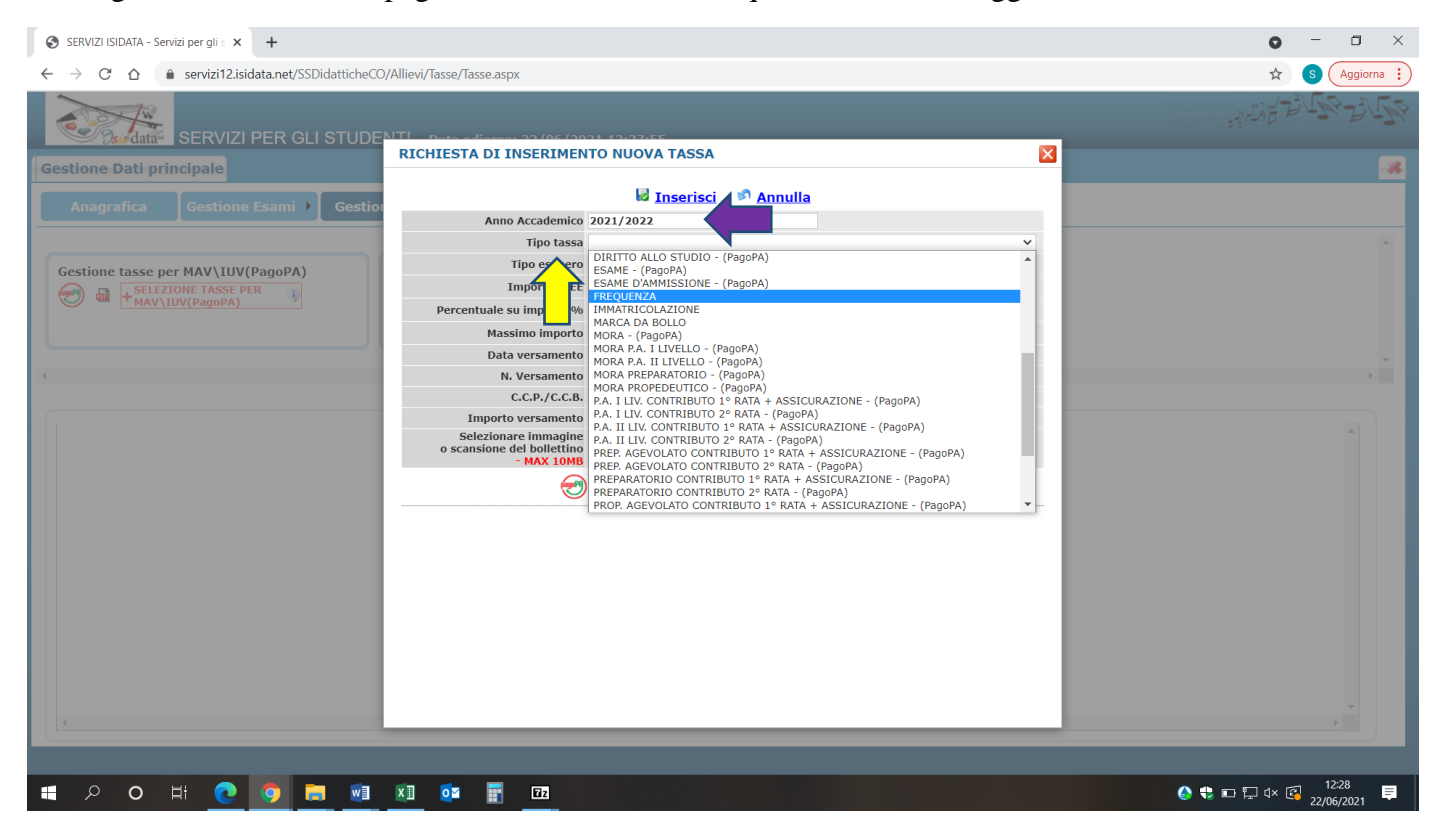

#### Fig. 5.1 indicate la data del versamento

| SERVIZI ISIDATA - Servizi per gli s 🗙 🕂                                              |                                                                                                    | • - • ×                                                 |
|--------------------------------------------------------------------------------------|----------------------------------------------------------------------------------------------------|---------------------------------------------------------|
| $\leftrightarrow$ $\rightarrow$ $C$ $\triangle$ servizi12.isidata.net/SSDidatticheCO | /Allievi/Tasse/Tasse.aspx                                                                                                    | 🛣 🔕 🔒 😵                                                 |
| Servizi PER GLI STUDE                                                                | NTL DELE PROVINCIONAL PRODUCT<br>RICHIESTA DI INSERIMENTO NUOVA TASSA                                                                    | Richics                                                 |
| destione batt principale                                                             | E transferi - O Annulla                                                                                                    |                                                         |
| Anagrafica Gestione Esami → Gestion                                                  | Anno Accademico 2021/2022                                                                                                    | -                                                       |
|                                                                                      | Tipo tassa FREQUENZA                                                                                                    | ×                                                       |
| Castiona tassa per MAN/TUN/DageDA)                                                   | Tipo esonero                                                                                                    | ~                                                       |
| Gestione tasse per MAV (IUV (PagoPA)                                                 | Importo ISEE                                                                                                    |                                                         |
|                                                                                      | Percentuale su importo %                                                                                                    |                                                         |
|                                                                                      | Massimo importo                                                                                                    |                                                         |
|                                                                                      | Data versamento 01/07/2021                                                                                                    |                                                         |
|                                                                                      | N. Versamento                                                                                                    |                                                         |
|                                                                                      | C.C.P./C.C.B. 1016                                                                                                    |                                                         |
|                                                                                      | Importo versamento 21,43 Selezionare immagine o scansione del bolletino - MAX 10MB (N.B.: solo Nessun file selezionato - G,JPEG,PNG,PDF) | 1                                                       |
|                                                                                      | Nota bene: alcune tasse sono pagabili con sistema PagoPA                                                                                 |                                                         |
|                                                                                      |                                                                                                    |                                                         |
|                                                                                      |                                                                                                    |                                                         |
|                                                                                      |                                                                                                    |                                                         |
|                                                                                      |                                                                                                    |                                                         |
|                                                                                      |                                                                                                    |                                                         |
|                                                                                      |                                                                                                    |                                                         |
|                                                                                      |                                                                                                    | • • • • • • • • • • • • • • • • • • •                   |
|                                                                                      |                                                                                                    |                                                         |
|                                                                                      |                                                                                                    |                                                         |
| 🔳 🔎 O 🖽 💽 🛜 📰                                                                        | x1 oz 📅 📅                                                                                                    | (A) (22/06/2021 (A) (A) (A) (A) (A) (A) (A) (A) (A) (A) |

#### Fig. 5.2 allegate la scansione del modulo marca da bollo

| SERVIZI ISIDATA - Servizi per gli s 🗙 🕇                                                |                                                                   | • - • ×                                               |
|----------------------------------------------------------------------------------------|-------------------------------------------------------------------|-------------------------------------------------------|
| $\leftrightarrow$ $\rightarrow$ C $\triangle$ $($ servizi12.isidata.net/SSDidatticheCO | /Allievi/Tasse/Tasse.aspx                                         | 🖈 🕓 Aggiorna 🔋                                        |
| SERVIZI PER GLI STUDE                                                                  | NTI - Data adama 22/06/2021 12/2015                               | States to Barbar                                      |
| Gestione Dati principale                                                               | RICHIESTA DI INSERIMENTO NUOVA TASSA                              |                                                       |
| Anagrafica Costigno Ecomi ) Costig                                                     | 🐱 Inserisci 🛛 🕫 Annulla                                           |                                                       |
| Anagranca Gestione Lisanni / Gestion                                                   | Anno Accademico 2021/2022 Inserisci la Tassa                      |                                                       |
|                                                                                        | Tipo tassa FREQUENZA                                              | ▼                                                     |
| Gestione tasse per MAV\IUV(PagoPA)                                                     | Tipo esonero                                                      | ▼                                                     |
| SELEZIONE TASSE PER                                                                    | Importo ISEE                                                      |                                                       |
| MAV\IUV(PagoPA)                                                                        | Percentuale su importo %                                          |                                                       |
|                                                                                        | Massimo importo                                                   |                                                       |
|                                                                                        | Data versamento 01/07/2021                                        | · · · · · · · · · · · · · · · · · · ·                 |
| -                                                                                      | N. Versamento                                                     | · · · · · · · · · · · · · · · · · · ·                 |
|                                                                                        | C.C.P./C.C.B. 1016                                                |                                                       |
|                                                                                        | Importo versamento 21,43                                          |                                                       |
|                                                                                        | o scansione del bollettino                                        |                                                       |
|                                                                                        | - MAX 10MB (N.B.: solo file di tipo immagine JPG, JPEG, PNG, PDF) |                                                       |
| javascript:doPostBack('FormViewTasse\$_Click','')                                      |                                                                   |                                                       |
| 🖷 🔎 O H 💽 💿 🚍 💷                                                                        |                                                                   | <ul> <li>♦ ♥ □ ₽ ↓ 4× </li> <li>22/06/2021</li> </ul> |

## Fig. 5.3 selezionate il file da caricare

| SERVIZI ISIDATA - Servizi per gli s 🗙 🕂                               |                                                 |                              | o – a ×      |
|-----------------------------------------------------------------------|-------------------------------------------------|------------------------------|--------------|
| ← → C ☆ 🏻 ervizi12.isidata.net/5                                      | SSDidatticheCO/Allievi/Tasse/Tasse.aspx         |                              | 🖈 🕓 😵 👔      |
| SERVIZI PER G                                                         | GLI STUDE <mark>NTI - Dete editorea 22/0</mark> | 6 / 0011 10-07.5E            | ALE RUE GAME |
| Gestione Dati principale                                              | RICHIESTA DI INSERI                             | MENTO NUOVA TASSA            | 8            |
| Anagrafica Gestione Esami                                             | Gestio                                          | 🐱 Inserisci 🛛 🕫 Annulla      |              |
|                                                                       | Anno Accade                                     | mico 2021/2022               |              |
|                                                                       | Tipo                                            | tassa FREQUENZA V            |              |
| Gest O Apri                                                           |                                                 | ×                            |              |
| $\leftarrow$ $\rightarrow$ $\checkmark$ $\uparrow$ 🗎 > Questo PC > Do | ocumenti > V Ü                                  | Cerca in Documenti           |              |
| Organizza 👻 Nuova cartella                                            |                                                 | H • 🔲 🕜 🕠                    |              |
| S Questo PC Nome                                                      | ^ Ultima modifica                               | Tipo Dimensio                |              |
| Desktop     Downlo                                                    | pads 22/06/2021 11:2                            | 26 Cartella di file          |              |
| 🗄 Documenti 📃 Modelli                                                 | i di Office personalizzati 18/03/2021 17:       | 6 Cartella di file           |              |
| Downloads                                                             | 29/03/2021 09:                                  | i6 Cartella di file          |              |
| 🔚 Immagini 🔛 ricevuta                                                 | a tassa frequenza 22/06/2021 12:                | 11 Adobe Acrobat D 2.403 ato |              |
| Musica                                                                |                                                 | JPG, JPEG, PNG, PDF)         |              |
| Oggetti 3D                                                            |                                                 | bili con sistema PagoPA      |              |
| Video                                                                 |                                                 |                              |              |
| 🐛 OS (C:)                                                             |                                                 |                              |              |
| 📣 Rete                                                                |                                                 |                              |              |
|                                                                       |                                                 |                              |              |
|                                                                       |                                                 |                              |              |
| Nome file: ricevuta ta:                                               | issa frequenza                                  | V Tutti i file V             |              |
|                                                                       |                                                 | Apri Annulla                 |              |
|                                                                       |                                                 |                              |              |
|                                                                       |                                                 |                              |              |
| 🔳 🔎 🗢 🛱 💽 🧿                                                           | 📄 🔃 🚺 🔯 📰 🖾                                     |                              |              |

# Fig. 5.4 confermate il caricamento del file

| SERVIZI ISIDATA - Servizi per gli s × +                                                                                                    | <b>o</b> – a ×                                                                                                    |
|----------------------------------------------------------------------------------------------------|----------------------------------------------------------------------------------------------------|
| ← → C ☆ 🌢 servizi12.isidata.net/SSDidatticheCO/Allievi/Tasse/Tasse.aspx                                                                                              | 🖈 😗 (Aggiorna 🔅                                                                                                    |
| Gestione Dati principale<br>Anagrafica Gestione Esami ) Gestion                                                                                                    | 12.isidata.net dice<br>la tassa?<br>OK Annulla                                                                                                    |
| Anno Accademi                                                                                                    |                                                                                                    |
| Gestione tasse per MAV\IUV(PagoPA)<br>Tipo esone<br>SELEZIONE TASSE PER<br>MAV\IUV(PagoPA)<br>Percentuale su importo 15<br>Percentuale su importo<br>Massimo importo | asi         FREQUENZA         Image: Constraint of the second second seco |
| Data versamer                                                                                                    | to 01/07/2021                                                                                                    |
| C.C.P./C.C                                                                                                    | B. 1016                                                                                                    |
| Importo versamer                                                                                                    | to 21,43                                                                                                    |
| Selezionare immagi<br>o scansione del bolletti<br>- MAX 101                                                                                                    | Be Scegii file iricevuta tassa frequenza pdf<br>B (N.B.: solo file di tipo immagine JPG,JPEG,PNG,PDF)                                                                                                    |
| •                                                                                                    | Nota bene: alcune tasse sono pagabili con sistema PagoPA                                                                                                    |
|                                                                                                    |                                                                                                    |
|                                                                                                    |                                                                                                    |
|                                                                                                    |                                                                                                    |

6. Una volta inserita la voce del contributo vi apparirà la seguente schermata con la voce inserita

| SERVIZI ISIDATA - Servizi per gli s × +                                                                                                    | • - • ×                 |
|----------------------------------------------------------------------------------------------------|-------------------------|
| ← → C △ ♠ servizi12.isidata.net/SSDidatticheCO/Allievi/Tasse/Tasse.aspx                                                                                                    | 🕁 🕓 🔓 🛔                 |
| SERVIZI PER GLI STUDENTI - Data odierna: 22/06/2021 12:33:08                                                                                                    | ASTER BUILD             |
| Gestione Dati principale                                                                                                    | <b>*</b>                |
| Anagrafica Gestione Esami 🕨 Gestione Tasse 🛛 Fascicolo Allievo 🗌 Stampe 🔸 📄 Privacy                                                                                                    |                         |
| Gestione tasse per MAV\IUV(PagoPA)         Image: Selection tasse per MAV\IUV(PagoPA)         Image: Selection task per manual task per manual task per manual task per manual task per manual task per manual task per manual task per manual task per manual task per manual task per manual task per manual task per manual task per manual task per m |                         |
| *                                                                                                    |                         |
| ISEE/U Perc. su Mssimo Importo Scadenza N. Data a                                                                                                    |                         |
| Operazioni Allegato MAV\PagoPA Iipo tassa O Importo Importo versamento A/A: versamento Versamento versamento C.C. Iban                                                                                                    | Lipo esonero            |
| FREQUENZA 21,43 2021/2022 01/07/2021                                                                                                    |                         |
|                                                                                                    |                         |
|                                                                                                    | •                       |
|                                                                                                    | 13:32                   |
|                                                                                                    | 🏠 🛟 🖬 🖫 🖓 🖓 🚺 12:33 🗐 🖓 |

7. CONTRIBUTO scolastico BIENNIO/TRIENNIO/GIOVANI TALENTI 1 <sup>*a*</sup> RATA + ASSICURAZIONE INFORTUNI (PAGO PA) e DIRITTO ALLO STUDIO seguendo poi quanto indicato nelle figg che seguono (da fig. 7 a fig. 7.4)

N.B. nel caso in cui il contributo venga pagato per intero a luglio con un'unica soluzione inserite anche la voce per la 2ª RATA

#### Fig. 7

| SERVIZI ISIDATA - Servizi per gli s 🗙 🕂                                                                                                    |                                                                                                    | o – 🗆 ×                |
|----------------------------------------------------------------------------------------------------|----------------------------------------------------------------------------------------------------|------------------------|
| $\leftrightarrow$ $\rightarrow$ C $\triangle$ $($ servizi12.isidata.net/SSDidatticheCO                                                        | Allievi/Tasse/Tasse.aspx                                                                                                    | 🔂 🚯 Aggiorna 🔋         |
| SERVIZI PER GI I STUDE                                                                                                    | ITI - Data alfanan 22/06/2021 12/22/08                                                                                                    | ALLE RICE              |
| Gestione Dati principale                                                                                                    | RICHIESTA DI INSERIMENTO NUOVA TASSA                                                                                                    | -8                     |
| Anagrafica Gestione Esami Cestion                                                                                                    | Anno Accademico 2021/2022                                                                                                    |                        |
| Gestione tasse per MAV\IUV(PagoPA)  SELEZIONE TASSE PER  SELEZIONE TASSE PER  PHAV\IUV(PagoPA)  PHAV\IUV(PagoPA)  PHAV\IUV(PagoPA)  FREQUENZA | Tipo tassa       MORA P.A. IL LIVELLO - (PagoPA)         MORA P.A. REPERARATORIO - (PagoPA)       MORA PROPEDEUTICO - (PagoPA)         Percentuale su importo 98       P.A. IL UV. CONTRIBUTO 1º RATA + ASSICURAZIONE - (PagoPA)         PA. I. LIV. CONTRIBUTO 1º RATA + ASSICURAZIONE - (PagoPA)       P.A. IL UV. CONTRIBUTO 1º RATA + ASSICURAZIONE - (PagoPA)         PA. I. LIV. CONTRIBUTO 1º RATA + ASSICURAZIONE - (PagoPA)       P.A. IL UV. CONTRIBUTO 1º RATA + ASSICURAZIONE - (PagoPA)         PA. I. LIV. CONTRIBUTO 1º RATA + ASSICURAZIONE - (PagoPA)       P.A. IL IV. CONTRIBUTO 1º RATA + ASSICURAZIONE - (PagoPA)         Data versametto       REPARATORIO CONTRIBUTO 1º RATA + ASSICURAZIONE - (PagoPA)         RECENTARIE CONTRIBUTO 1º RATA + ASSICURAZIONE - (PagoPA)       PROPEDEUTICO CONTRIBUTO 1º RATA + ASSICURAZIONE - (PagoPA)         Sclezionare imagina       PROPEDEUTICO CONTRIBUTO 1º RATA + ASSICURAZIONE - (PagoPA)       PROPEDEUTICO CONTRIBUTO 1º RATA + ASSICURAZIONE - (PagoPA)         PROPEDEUTICO CONTRIBUTO 1º RATA + ASSICURAZIONE - (PagoPA)       PROPEDEUTICO CONTRIBUTO 1º RATA + ASSICURAZIONE - (PagoPA)       VO. MEDIO CONTRIBUTO 2º RATA - (PagoPA)         VO. MEDIO CONTRIBUTO 1º RATA + ASSICURAZIONE - (PagoPA)       VO. MEDIO CONTRIBUTO 2º RATA - (PagoPA)       VO. MEDIO CONTRIBUTO 2º RATA - (PagoPA)       VO. SUPERIORE CONTRIBUTO 2º RATA - (PagoPA)       VO. SUPERIORE CONTRIBUTO 2º RATA - (PagoPA)       VO. SUPERIORE CONTRIBUTO 2º RATA - (PagoPA)       VO. SUPERIORE CONTRIBUTO 2º RATA - (PagoPA)       VO. SUPERIORE CONTRIBUTO 2º RATA - (PagoPA) | C.C.\Iban Tipo esonero |
| -                                                                                                    |                                                                                                    | ÷                      |
|                                                                                                    |                                                                                                    |                        |
| F P O H O D R M                                                                                                    | x1 📬 📰 🚥                                                                                                    |                        |

#### Fig. 7.1

| SERVIZI ISIDATA - Servizi per gli s 🗙 🕂                                                |                                                                                                    |                                             | • - • ×                               |
|----------------------------------------------------------------------------------------|----------------------------------------------------------------------------------------------------|---------------------------------------------|---------------------------------------|
| $\leftrightarrow$ $\rightarrow$ C $\triangle$ $($ servizi12.isidata.net/SSDidatticheCC | Allievi/Tasse/Tasse.aspx                                                                                                    |                                             | 😫 S Aggiorna 🔅                        |
| SERVIZI PER GU STUDE                                                                   | TI Data ediarina 22/06/2021 12/22/00                                                                                              |                                             | ALT REAL SALES                        |
| Gestione Dati principale                                                               | RICHIESTA DI INSERIMENTO NUOVA TASSA                                                                                              | ×                                           | <b>1</b>                              |
|                                                                                        | 🖪 Inserisci 🖉 Annu                                                                                                    | lla                                         |                                       |
| Anagrafica Gestione Esami > Gestion                                                    | Anno Accademico 2021/2022 Inserisci la Tassa                                                                                      |                                             |                                       |
|                                                                                        | Tipo tassa PREPARATORIO CONTRIBUTO 1º RA                                                                                          | TA + ASSICURAZIONE - (PagoPA) Y             |                                       |
| Gestione tasse per MAV\UUV(DagoDA)                                                     | Tipo esonero                                                                                                    | ~                                           |                                       |
| SELEZIONE TASSE PER                                                                    | Importo ISEE                                                                                                    | <b>()</b>                                   |                                       |
| MAV\IUV(PagoPA)                                                                        | Percentuale su importo %                                                                                                    | (1)                                         |                                       |
|                                                                                        | Massimo importo                                                                                                    | (1)                                         |                                       |
|                                                                                        | Data versamento                                                                                                    | 🔁 🌒                                         |                                       |
|                                                                                        | N. Versamento                                                                                                    | 🔁 🌒                                         |                                       |
|                                                                                        | Importo versamento 485                                                                                                    | A .                                         |                                       |
|                                                                                        | Pagabile dal: 01/07/2021                                                                                                    | en en en en en en en en en en en en en e    |                                       |
| Operazioni Allegato MAV\PagoPA Ilpo                                                    | Pagabile al: 31/07/2021                                                                                                    |                                             |                                       |
| <b>FREQUENZA</b>                                                                       | Selezionare immagine<br>o scansione del bollettino Funzione non disponibile, in caso di<br>- MAX 10MB e generato automaticamente. | assa pagabile con PagoPA il bollettino vien | .016                                  |
|                                                                                        | Nota bene: alcune tasse sono pagabili c                                                                                           | on sistema PagoPA                           |                                       |
|                                                                                        |                                                                                                    |                                             |                                       |
|                                                                                        |                                                                                                    |                                             |                                       |
|                                                                                        |                                                                                                    |                                             |                                       |
|                                                                                        |                                                                                                    |                                             |                                       |
|                                                                                        |                                                                                                    |                                             |                                       |
|                                                                                        |                                                                                                    |                                             |                                       |
|                                                                                        |                                                                                                    |                                             | · · · · · · · · · · · · · · · · · · · |
|                                                                                        |                                                                                                    |                                             | *                                     |
| javascript:doPostBack('FormViewTasse\$_Click','')                                      |                                                                                                    |                                             |                                       |
| 🔳 २ o म 💽 🧿 🚍 폐                                                                        | XII 🔯 🛐 172                                                                                                    |                                             |                                       |

## Fig. 7.2

| SERVIZI ISIDATA - Servizi per gli : × +                                                                |                                                                                                    | o - o ×                                |
|----------------------------------------------------------------------------------------------------|----------------------------------------------------------------------------------------------------|----------------------------------------|
| ← → C ☆ 🌢 servizi12.isidata.net/SSDidatticheCO/Allievi/Tasse/Tasse.aspx                                |                                                                                                    | 🖈 🕓 S 🗘 🛔 😵                            |
| Gestione Dati principale<br>Anagrafica Gestione Esami > Gestion                                        | 2.isidata.net dice<br>la tassa?<br>OK Annulla                                                                                                    | ************************************** |
| Anno Accademic                                                                                         | 0 2021/2022                                                                                                    |                                        |
| Tipo tass                                                                                              | a PREPARATORIO CONTRIBUTO 1º RATA + ASSICURAZIONE - (PagoPA)                                                                                                    |                                        |
| Gestione tasse per MAV\IUV(PagoPA)                                                                     | E (1)                                                                                                    |                                        |
| Percentuale su importo 9                                                                               | 6                                                                                                    |                                        |
| Massimo import                                                                                         | 0                                                                                                    |                                        |
| Data versament                                                                                         | o 🥪 🚯                                                                                                    |                                        |
| N. Versament                                                                                           | o 🥏 🌵                                                                                                    |                                        |
| Importo versament                                                                                      | o 485 🥑 🛦                                                                                                    |                                        |
| Operazioni Allegato MAV\PagoPA Tipo                                                                    | l: 01/07/2021                                                                                                    |                                        |
| Pagabile a<br>Pagabile a<br>PREQUENZA<br>Selezionare immagin<br>o scansione del bollettin<br>- MAX 10M | I: 31/07/2021 The second second secon | 1016                                   |
|                                                                                                    | Nota bene: alcune tasse sono pagabili con sistema PagoPA                                                                                                    |                                        |
|                                                                                                    |                                                                                                    | , , , , , , , , , , , , , , , , , , ,  |
|                                                                                                    |                                                                                                    | 13-25                                  |
| 🕂 🔎 O H 💽 🦻 🧮 🕅 🔯 🖬 🚾                                                                                  |                                                                                                    | 🌔 🛟 🖶 🏣 🏧 🔀 12:33 📮                    |

# Fig. 7.3

| SERVIZI ISIDATA - Servizi per gli s × +                                               |                                                                                      |                                                                                                    | • - • ×                                                                                                    |
|---------------------------------------------------------------------------------------|--------------------------------------------------------------------------------------|----------------------------------------------------------------------------------------------------|----------------------------------------------------------------------------------------------------|
| $\leftarrow$ $\rightarrow$ C $\triangle$ a servizi12.isidata.net/SSDidatticheCO/Allie | vi/Tasse/Tasse.aspx                                                                  |                                                                                                    | 🕁 🕓 🕤 🕄                                                                                                    |
| SERVIZI PER GLI STUDENTI                                                              | - Data odierna: 22/06/2021 12:35:48                                                  |                                                                                                    | AJE AJE Sinte                                                                                                    |
| Gestione Dati principale                                                              |                                                                                      |                                                                                                    |                                                                                                    |
| Anagrafica Gestione Esami Gestione Ta                                                 | sse Fascicolo Allievo Stampe                                                         | Privacy                                                                                                    |                                                                                                    |
| Gestione tasse per MAV\IUV(PagoPA)                                                    | n grigio le richieste di <u>nuove tasse</u><br>• Clicca per inserire una nuova tassa | In verde le tasse <u>già registrate</u> dal<br>Conservatorio<br>Questa icona indica che puoi fare richiesta di<br>modifica di una tassa registrata | 1                                                                                                    |
| 4                                                                                     | 🍁 vai al portale esterno per                                                         | pagare i bollettini generati                                                                                                    | *                                                                                                    |
| Operazioni Allegato MAV\PagoPA Tipo tassa                                             | ISEE/U Perc. su Mssimo Import<br>Importo Importo versame                             | o<br>nto A/A: Scadenza N. Data<br>versamento Versamento versame                                                                                    | nto C.C.\Iban Tipo esonero                                                                                                    |
| FREQUENZA                                                                             | 21,43                                                                                | 2021/2022 01/07/202                                                                                                    | 1 1016                                                                                                    |
| PREPARATORIO CONT                                                                     | RIBUTO 1 <sup>(</sup> 485                                                            | 2021/2022 31/07/2021                                                                                                    | 1                                                                                                    |
| 4                                                                                     |                                                                                      |                                                                                                    | ×                                                                                                    |
|                                                                                       |                                                                                      |                                                                                                    | 1006                                                                                                    |
| - P O H <u>C O E M</u> M                                                              | Q <sup>™</sup> <u>™</u> <u>™</u>                                                     |                                                                                                    | A = 12.36     A = 12.36     A = 12. |

Fig. 7.4

| SERVIZI ISIDATA - Servizi per gli s × +                                                             |                                                                                                    | • - • ×                |
|----------------------------------------------------------------------------------------------------|----------------------------------------------------------------------------------------------------|------------------------|
| $\leftrightarrow$ $\rightarrow$ $\mathcal{C}$ $\bigtriangleup$ servizi12.isidata.net/SSDidatticheCC | /Allievi/Tasse/Tasse.aspx                                                                                                    | 🖈 🕓 🚯 🗘                |
| SERVIZI PER GUI STUDE                                                                               | NTL - Duty - off-man- 22/06 (2021-12/25-10                                                                                                    | ALT REAL CONTRACTOR    |
| Gestione Dati principale                                                                            | RICHIESTA DI INSERIMENTO NUOVA TASSA                                                                                                    |                        |
| Anagrafica Gestione Esami D Gestio                                                                  | 🐱 Inserisci 👘 Annulla                                                                                                    |                        |
|                                                                                                    | Anno Accademico 2021/2022                                                                                                    |                        |
| Gestione tasse per MAV\IUV(PagoPA)<br>SELEZIONE TASSE PER<br>MAV\IUV(PagoPA)                        | Tipo tassa       MARCA DA BOLLO         Marca (PagoPA)       MARCA (PagoPA)         MORA A. (PagoPA)       MORA A. (PagoPA)         MORA PA. J. ILIVELIO - (PagoPA)       MORA PA. J. ILIVELIO - (PagoPA)         MORA PROFEDEUTICO - (PagoPA)       MORA PROFEDEUTICO - (PagoPA)         MORA PROFEDEUTICO - (PagoPA)       PA. ILIV. CONTRIBUTO 2º RATA - (PagoPA)         PA. ILIV. CONTRIBUTO 2º RATA - (PagoPA)       PA. ILIV. CONTRIBUTO 2º RATA - (PagoPA)         PA. ILIV. CONTRIBUTO 2º RATA - (PagoPA)       PA. ILIV. CONTRIBUTO 2º RATA - (PagoPA)         PA. ILIV. CONTRIBUTO 2º RATA - (PagoPA)       PREPARATORIO CONTRIBUTO 1º RATA + ASSICURAZIONE - (PagoPA)         PREPARATORIO CONTRIBUTO 1º RATA + ASSICURAZIONE - (PagoPA)       PREPARATORIO 2º RATA - (PagoPA)         PREPARATORIO CONTRIBUTO 1º RATA + ASSICURAZIONE - (PagoPA)       PREPARATORIO 2º RATA - (PagoPA)         PREPEDEUTICO CONTRIBUTO 1º RATA + ASSICURAZIONE - (PagoPA)       PROFEDEUTICO CONTRIBUTO 1º RATA + ASSICURAZIONE - (PagoPA)         PROFEDEUTICO CONTRIBUTO 1º RATA + ASSICURAZIONE - (PagoPA)       PROFEDEUTICO CONTRIBUTO 1º RATA - ASSICURAZIONE - (PagoPA)         PROFEDEUTICO CONTRIBUTO 1º RATA + ASSICURAZIONE - (PagoPA)       PROFEDEUTICO CONTRIBUTO 1º RATA - ASSICURAZIONE - (PagoPA)         VO. MEDIO CONTRIBUTO 1º RATA + ASSICURAZIONE - (PagoPA)       PROFEDEUTICO CONTRIBUTO 1º RATA + ASSICURAZIONE - (PagoPA) | C.C.\Iban Tipo esonero |
|                                                                                                    | x1 oz = 177                                                                                                    |                        |

8. dopo aver inserito le tasse, dovete generare lo IUV (CODICE AVVISO) per procedere al PagoPA cliccando

|            | +SI<br>M/                         | ELEZIONE TASSE PER<br>AV\IUV(PagoPA)                                                                                                    |                                                                                                    |                                                                      |                                       |                                                                                 |                                                                          |                                          |                                  |                        |              |          |          |
|------------|-----------------------------------|----------------------------------------------------------------------------------------------------|----------------------------------------------------------------------------------------------------|----------------------------------------------------------------------|---------------------------------------|---------------------------------------------------------------------------------|--------------------------------------------------------------------------|------------------------------------------|----------------------------------|------------------------|--------------|----------|----------|
| S S        | ERVIZI ISIDATA - Servizi pe       | er gli s × +                                                                                                    |                                                                                                    |                                                                      |                                       |                                                                                 |                                                                          |                                          |                                  |                        | 0            | - 0      | ×        |
|            | C C e se                          | ervizi12.isidata.net/SSDidatticheCO/Alli                                                                                                    | evi/Tasse/Tasse.aspx                                                                                                    | 2/06/2021 12:35:                                                     | 18                                    |                                                                                 |                                                                          |                                          |                                  |                        |              | S (Aggic | irna :)  |
| Gest       | ione Dati princij<br>Anagrafica G | pale<br>iestione Esami ) Gestione T                                                                                                    | asse Fascico                                                                                                    | lo Allievo 🔵 St                                                      | ampe 🕨                                | Priv                                                                            | vacy                                                                     |                                          |                                  |                        |              |          |          |
| Ge         | stione tasse per M.               | AV\IUV(PagoPA)<br>TASSE PER<br>PagoPA<br>Clicare per aprire la pagina di sele<br>Clicare per aprire la pagina di sele<br>Clicare per aprire la pagina di sele<br>Clicare per aprire la pagina di sele<br>tasse pagabili con procedura MAV\IU<br>Dopo la selezione partirà automati<br>downioad de bollettino formato PL<br>sia presente uno o più<br>precedentemente generati ma a | In grigio le richies<br>• Clicca per inser<br>zione delle<br>(/Pag0PA).<br>camente il<br>JF. Qualora<br>bollettini<br>neora non | te di <u>nuove tasse</u><br>ire una nuova tassi<br>vai al portale et | terno per p                           | verde le tas:<br>nservatorio<br>Questa icona<br>difica di una t<br>agare i boll | se già registra<br>i indica che puc<br>cassa registrata<br>lettini gener | ate dal<br>bi fare richiesta<br>a<br>ati | di                               |                        |              |          | •        |
| O          | erazioni Allegato                 | e sufficiente cliccare sull'icona<br>FREQUENZA<br>PREPARATORIO COM                                                                                                    |                                                                                                    | J Perc. su Mssimo<br>Importo Importo                                 | Importo<br>versamento<br>21,43<br>485 | A/A:<br>2021/2022<br>2021/2022                                                  | Scadenza<br>versamento<br>31/07/2021                                     | N.<br>Versamento                         | Data<br>versamento<br>01/07/2021 | C.C.\Iban<br>1016<br>1 | Tipo esono   | ro       |          |
| •          |                                   |                                                                                                    |                                                                                                    |                                                                      |                                       |                                                                                 |                                                                          |                                          |                                  |                        |              | ×        |          |
| javascript | :_doPostBack('ctl00\$cp1:         | \$mav;")                                                                                                    | 0 📭 📰                                                                                                    | 17z                                                                  |                                       |                                                                                 |                                                                          |                                          |                                  |                        | 🔄 🛟 🗈 🖓 d× 🚱 | 12:37    | <b>P</b> |

9. Selezionate la riga o le righe e generate lo IUV (CODICE AVVISO) cliccando

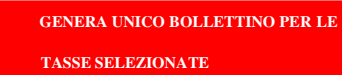

*N.B.* se avete optato per il pagamento in un'unica soluzione della 1<sup>ª</sup> e 2<sup>ª</sup> rata lo *IUV*(CODICE AVVISO) generato riporterà il totale con la cifra annuale.

| SERVIZI ISIDATA - Servizi per gli : × +                                                                                                    | o – o ×                         |
|----------------------------------------------------------------------------------------------------|---------------------------------|
| ← → C 🏠 🏟 servizi12.isidata.net/SSDidatticheCO/Allievi/Tasse./Tasse.aspx                                                                                                    | 🖈 🔕 🗛 ggiorna 🚦                 |
| SERVIZI PER GLI STUDENTI - Data odierna: 22/06/2021 12:35:48                                                                                                    | STATISTICS STATIST              |
| Gestione Dati principale Tasse pagabili con procedura MAV\IUV(PagoPA)                                                                                                    | 8                               |
| Anagrafic       Gestione Esam         Image: Control control contro control control contence control control contence control contro | Tipo esonero                    |
|                                                                                                    | ▲ ♥ □ ₽ 4× ④ 12:37<br>2206/2021 |

10. generato lo IUV (CODICE AVVISO) trovate nella schermata tasse l'icona del pdf (se non la vedete aggiornate la pagina) aprite il pdf e procedete al pagamento seguendo le indicazioni riportate nel documento, Se intestatari di un c.c.b. estero o in possesso di carta di credito potete procedere al pagamento dello IUV generato accedendo al seguente link : <u>https://pagopa.popso.it/paytas-popso-gateway/numeroavvisodataentry.jsp</u>

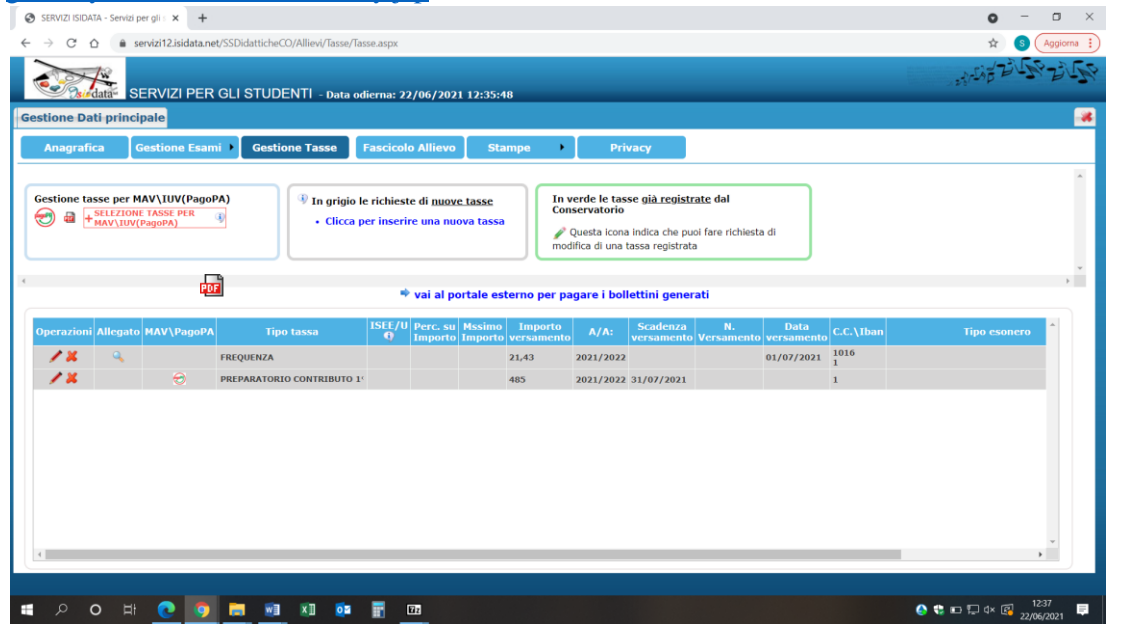

Se la domanda è stata inserita correttamente e gli allegati sono completi il rinnovo è da considerarsi effettuato

Per qualsiasi ulteriore chiarimento potrete contattare la Segreteria al seguente indirizzo email: info. accademici@conservatoriocomo.it